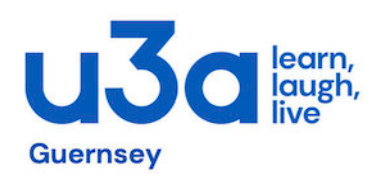

## Simple Step by Step Guide to Booking for "free" events on Eventbrite

## Process:

- CLICK on your chosen event link in our u3a newsflash email sent out to you. This will take you to the Eventbrite website
- The first page of the website shows you the general information about the event
- At the top righthand part of this page there will be a box with the words "General Admission" with the word "Free" underneath
- Beside the words "General Admission" there is a minus sign (-) and a plus sign (+), in between which there is a number. The default number is 1 for booking one place for any particular event
- If you require more than one place, then CLICK on the plus sign (+) to increase the number to whatever number of places you want to book. If you click too many times, then CLICK on the minus sign (-) to reduce the number shown
- Now CLICK on the **Reserve a spot** button (in an orange box) to get to the next page
- Type in your first name & your last name, and then your email address (the information is required to identify who is making the booking and to send you a booking confirmation email)
- CLICK on the box accepting Eventbrite's terms of service, etc (The system will NOT let you proceed unless this box is clicked)
- Finally, CLICK on the **Register** button (in another orange box).

This will then result in a booking confirmation on your screen, as well as an email being sent by Eventbrite to your mail address.

PLEASE NOTE: If you do not see this booking confirmation screen, then you have not completed the process correctly. And, if you mistyped your email address, then you will <u>not</u> get any booking confirmation email for your booking, so please double check it is correct.

Prepared by Ian Daish, March 2023